## Mise en place d'une fonction Gsheet

## A partir du classeur cliquer sur l'éditeur de script

| 🝐 m          | ontest - Google                  | Sheet $	imes$ + |                                 | ******* |                               |                                  |              |               |
|--------------|----------------------------------|-----------------|---------------------------------|---------|-------------------------------|----------------------------------|--------------|---------------|
| $\leftarrow$ | $\rightarrow$ D                  | docs            | docs.google.com/spreadsheets/d/ |         |                               |                                  |              |               |
| ≡            | montest<br>Fichier Édition       | Affichage Ins   | ertion Format                   | Données | Outils                        | Modules complémentaires          | Aide Modific | ations enregi |
|              | $\bar{\sigma} \sim 2 \bar{\tau}$ | 0. € % .0, .0   | 0 123 - Arial                   |         | Cre                           | éer un formulaire                | 8 • 88 •     | ≣ - ⊥ -       |
| fx           |                                  |                 |                                 |         | Éditeur de scripts            |                                  |              |               |
|              | A                                | В 💌             | С                               | D       | Latour ao compto              |                                  | G            | Н             |
| 1            |                                  |                 |                                 |         | Ort                           | hographe                         |              |               |
| 2            | i he                             |                 |                                 |         |                               |                                  |              |               |
| 3            |                                  |                 |                                 |         | ✓ Act                         | tiver la saisie semi-automatique |              |               |
| 4            |                                  |                 |                                 |         | RÀ                            | ales de notification             |              |               |
| 5            |                                  |                 |                                 |         | Regies de notification        |                                  |              |               |
| 6            |                                  |                 |                                 |         | Protéger la feuille de calcul |                                  |              |               |
| 7            |                                  |                 |                                 |         | 1                             |                                  |              |               |
| 8            |                                  |                 |                                 |         |                               |                                  |              |               |
| 9            |                                  |                 |                                 |         |                               |                                  |              |               |

## Ecrire la fonction puis cliquer sur enregistrer

| 🍐 montest - Google Sheets                                         | s Projet sans titre X 🞯 Google Sheets & For                                                                                                  |
|-------------------------------------------------------------------|----------------------------------------------------------------------------------------------------|
| $\leftarrow$ $\rightarrow$ O $\mid$ E                             | script.google.com/macros/d/1ZzExtmwXSCEz_5aRRQqOEqCC                                                                                         |
| Projet sans titre                                                 | hage Exécuter Publier Ressources Aide                                                                                                    |
| r ~ 🗉 🖬                                                           | n 😳 🕨 🔆 myFunction - 🖓                                                                                                    |
| 🗎 Code.gs 🚽                                                       | * Code.gs ×                                                                                                    |
| 1<br>2<br>3<br>4<br>5<br>6<br>7<br>8<br>9<br>10<br>11<br>12<br>13 | <pre>function fx(range2, range1) { var fo = range2 var fe = range1 { if (fo == "") {var r = 0} else { var r = (fo-fe)+1} } return(r) }</pre> |

Vous allez obtenir cette boite de dialogue

| Modifier     | e nom du projet     |                            |
|--------------|---------------------|----------------------------|
| Saisissez le | nouveau nom du proj | et. Projet sans titre      |
|              |                     | 3) donner un nom au projet |
|              |                     |                            |

Donner un nom au projet

Ce projet deviendra solidaire du classeur

Suivant le code il est possible que google demande des autorisations de votre part

(dans le cas actuel pas d'autorisation à donner)

Retour au classeur

| A | 4) ecrire la fonction | fx et valider avec enter | U    | E | F  |
|---|-----------------------|--------------------------|------|---|----|
|   |                       | 1201                     | 1250 |   | 50 |
|   |                       |                          |      |   |    |

Et voilà votre première fonction perso en fonctionnement